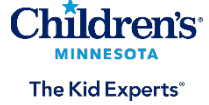

## **Remote Access Instructions**

| 1. Access the Children's Minnesota website:<br>childrensMN.org                                                                                                    | ♀ Locations                                          | 🔒 Pay my bill                                                                                                    | 💄 Log in \vee                                                                                                    | GIVE 🎔                 | Q        |
|----------------------------------------------------------------------------------------------------|------------------------------------------------------|----------------------------------------------------------------------------------------------------|----------------------------------------------------------------------------------------------------|------------------------|----------|
| <ol> <li>Click on the "Log in" dropdown</li> <li>Select Employee &amp; Physician Login</li> </ol>                                                                                                    |                                                      |                                                                                                    | Employee & phy                                                                                                    | /sician login          |          |
|                                                                                                    | RVICES 🗸                                             | HEALTH PROFESSI                                                                                                    | MyChildren's log                                                                                                    | gin                    | <b>~</b> |
| 4. Click on ACCEPT & SIGN IN                                                                                                    | Children<br>The Conf<br>Act.<br>Micr<br>pleas<br>ACC | ote Employee and Ph<br>'s Minnesota Secure Access Portal<br>as of this portal and its links implies your ac<br>identiality Agreement, Privacy Policy & Terrer<br>osoft Authenticator is required to log into the<br>refer to the Resources link Microsoft Login<br>CEPT & SIGN IN<br>es remote access for:<br>ren's Employees: EMR view, StarNi<br>tement, Employee Self Service, Remot | ysician Resourc<br>ceptance of Children's Minnesota's<br>s of Use, and Policy 1725.00: False<br>s sign-in page. For help on how to se<br>Instructions. | et this up,<br>os Time |          |
| <ul> <li>5. Refer to the email you received regarding<br/>Annual Mandatory Training.</li> <li>Enter your remote access username (called<br/>UPN on the email).</li> <li>Typically, it is<br/><u>firstname.lastname@childrensMN.org</u>)</li> <li>click Next.</li> </ul> |                                                      | Arrotessional Start I<br>Chart Direct Access  Chart Direct Access  Sign in  someone@example.com  Can't access your account?  Ba  Sign-in options                                                                                                    | ack Next                                                                                                    |                        |          |

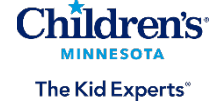

| 6. Enter the password provided in the email regarding Children's Minnesota Annual Mandatory Trainings and click Sign in. | Contentions  Tenter password  Forgot my password  Sign in                                                                                                    |
|----------------------------------------------------------------------------------------------------|----------------------------------------------------------------------------------------------------|
| 7. At this time, you will be prompted to change your password to one of your choosing.                                   | Children's                                                                                                    |
| choosing.<br>Click <b>Sign in</b>                                                                                        | Firstname.lastname@childrensmn.org   Update your password because this is the first time you are signing in, or because your password has expired.   //urrent password   New password   Confirm password     Sign in |

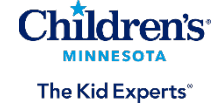

| 8. Once you have changed your password<br>you may see the screen below. If this<br>happens, return to step 1 to restart the<br>login process (complete steps 1-5). You<br>will use your newly created password<br>when logging in.                                                                  | Microsoft You're all set—we just need a moment Your password was successfully updated, but our servers take a little time to catch up. Please try signing in again in a few minutes.                                                                                                    |
|----------------------------------------------------------------------------------------------------|----------------------------------------------------------------------------------------------------|
|                                                                                                    | Troubleshooting details       ×         If you contact your administrator, send this info to them.       Copy info to clipboard         Request ld: 116c967-782c-4da5-8244-6436ccc52e00       Correlation 16: 2727b60f-51b0-4936-ba19-bfa32ee0b99f         Timestamp: 2024-04-04T1847:52Z       Flag sign-in errors for review: Enable flagging         If you plan on getting help for this problem, enable flagging and try to reproduce the error within 20 minutes. Flagged events make diagnostics available and are raised to admin attention.                                                                                                    |
| 9. You will now go through the steps to<br>download the Microsoft Authenticator app<br>to verify access. Microsoft Authenticator is<br>a one-time setup. The generated<br>authenticator code will be needed on<br>every login to this system. When the<br>screen below appears, click <b>Next</b> . | Contention of the second second secon |
| 10. The screen below will appear and will<br>prompt you to download the Microsoft<br>Authenticator app on your cell phone.<br>Click <b>Next</b> .                                                                                                    | Keep your account secure         Your organization requires you to set up one or more of the following methods to prove your identity.         Microsoft Authenticator         Start by getting the app         On your phone, install the Microsoft Authenticator app. Download now         After you install the Microsoft Authenticator app on your device, choose "Next".         I want to use a different authenticator app         Lwant to set up a different method                                                                                                    |

Children's MINNESOTA The Kid Experts

| 10. After you've downloaded and installed<br>the Microsoft Authenticator app on your<br>cell phone, click <b>Next</b> .                                                                                                    | Keep your account secure         Vour organization requires you to set up one or more of the following methods to prove your identity.         Microsoft Authenticator         Set up your account         If prompted, allow notifications. Then add an account, and select "Work or school".         Back Next         Lwant to set up a different method                                                                                                    |
|----------------------------------------------------------------------------------------------------|----------------------------------------------------------------------------------------------------|
| 11 An additional security verification screen                                                                                                    | Monuelt onlidenth.com 1 ?                                                                                                    |
| will appear. In the 'how would you like to<br>respond section,' enter how you would<br>like to receive your verification messages<br>(i.e. notified through the app, via text<br>message, etc.). This is used in the event<br>you need to verify your identity if your<br>phone is lost, or you are unable to<br>access the Authenticator app. In<br>addition, select the Authenticator App or<br>Token box. Click Set up Authenticator<br>app. Note: Both Authentication phone<br>and Authenticator app or Token boxes<br>will be selected. | Model     Model     M |
| 12. Open the Microsoft Authenticator app on<br>your phone to add your work account.<br>Select Work or school account.                                                                                                    | 3:08 중 ■<br>Add account                                                                                                    |
|                                                                                                    | WHAT KIND OF ACCOUNT ARE YOU ADDING?                                                                                                    |
|                                                                                                    | Work or school account                                                                                                    |
|                                                                                                    | Other (Google, Facebook, etc.)     >                                                                                                    |

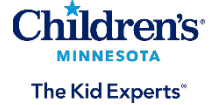

| <ul> <li>13. Select Scan a QR Code and Agree to let the app use your camera.</li> <li>14. Scan the QR code on your computer with your phone's camera and follow the prompts. <i>Note: If scanning the QR code does not work, close the scanner on your phone and re-scan.</i></li> <li>15. On your computer or laptop, click Next and Approve the request sent to your phone by tapping on the notification. <i>Note that you will be prompted to unlock your phone</i></li> </ul> | Configure mobile app<br>Complete the following steps to configure your mobile app.<br>Install the Microsoft authenticator app for Windows Phone, Android or KS.<br>1. In the app, add an account and choose "Work or school account".<br>3. Scan the image below<br>Scan the image below<br>Microsoft account and choose "Work or school account".<br>3. Scan the image below<br>Microsoft and choose "Work or school account".<br>3. Scan the image below<br>Microsoft and choose "Work or school account".<br>3. Scan the image below<br>Microsoft and choose "Microsoft account and choose "Microsoft account".<br>3. Stan the image below<br>Microsoft and choose "Microsoft account and choose "Microsoft account".<br>3. Stan the image and choose "Microsoft account and choose account and account and choose "Microsoft account and choose account and choose account and choose "Microsoft account and choose account and choose account and choose account and choose account".<br>3. Stan the image account and choose account and choose account account |
|----------------------------------------------------------------------------------------------------|----------------------------------------------------------------------------------------------------|
| 16 A potification will be sent to your phone                                                                                                    |                                                                                                    |
| Select <b>Approve</b> . Note: You will be<br>prompted to unlock your phone.                                                                                                    | Image: Constraint of the system         Image: Constraint of the system                                                                                                    |
| 17. On the computer, set up your additional<br>security information (i.e., cell phone<br>number) and click <b>Done</b> . A Profile page<br>will display your information.                                                                                                    | More with     Additional security verification     Secure your account by adding phone verification to your password. View video to know how to secure your account     Step 3: In case you lose access to the mobile app     United States (+1)      ✓ (1281)38000                                                                                                    |

Children's MINNESOTA The Kid Experts

| <ol> <li>You will open a page of options to<br/>access. Click on Employee Self Service</li> </ol> | Children's.                                                                                                    |  |  |  |
|---------------------------------------------------------------------------------------------------|----------------------------------------------------------------------------------------------------|--|--|--|
|                                                                                                   | Welcome to Childrens MN Secure Access                                                                                                    |  |  |  |
|                                                                                                   | Web Bookmarks 7                                                                                                    |  |  |  |
|                                                                                                   | Admin Created Bookmarks                                                                                                    |  |  |  |
|                                                                                                   | Password Management     C     C     C     C     C     C     C     C     C     C     C                                                                                                    |  |  |  |
|                                                                                                   | Employee Self Service [7]:                                                                                                    |  |  |  |
|                                                                                                   |                                                                                                    |  |  |  |
| ID number (CE number) and password.<br>The CE number is provided in the email                     | Children's<br>MINNESOTA                                                                                                    |  |  |  |
| Mandatory Trainings. The password is                                                              | Self Service                                                                                                    |  |  |  |
| the one you selected in step 6 and click                                                          | I Enter your username that starts with CE                                                                                                    |  |  |  |
| Sign in.                                                                                          | Password                                                                                                    |  |  |  |
|                                                                                                   | Enter your new password from step 6                                                                                                    |  |  |  |
|                                                                                                   | Sign In                                                                                                    |  |  |  |
|                                                                                                   | Forgol your password?<br>Change your password<br>If you have forgotten your password, please click on the "Forgot your                                                                                                |  |  |  |
|                                                                                                   | plassword? mink adove: in you know your password? and would nee to change it,<br>please click on the "Change your password? link above.<br>Need technical help logging into the system? Please contact the IT Service |  |  |  |
|                                                                                                   | Desk at (952) 952-9000.                                                                                                    |  |  |  |
| 20. Once you are logged into Children's<br>Minnesota Self Service, select the                     | Current Enrollments                                                                                                    |  |  |  |
| Current Enrollments tile from your                                                                |                                                                                                    |  |  |  |
| Employee Self Service homepage.                                                                   |                                                                                                    |  |  |  |
|                                                                                                   | 4 Classes                                                                                                    |  |  |  |
| 21. Select Launch to begin each course                                                            | t Engloyes ket kernes Current Exrolliments ★ Q : Ø                                                                                                    |  |  |  |
| This list should be empty when you have                                                           | Errotels Classes                                                                                                    |  |  |  |
| completed all courses. Complete all                                                               | Definition         Definition         Action           2011 Endedine Prevention Control         dt.com/op (Self Pased)                                                                                                |  |  |  |
| assigned courses at least three days                                                              | 2011 Workplane Violence Prevention et.caming (Set Pacent)                                                                                                    |  |  |  |
| prior to the start of your experience.                                                            |                                                                                                    |  |  |  |

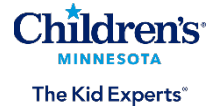

## Having trouble? Here are some helpful tips:

- Delete your temporary files and cookies.
- Enable pop-up blockers.
- Launch a course when you have enough time to complete it. Launching a course and then leaving it inactive for several minutes will cause the course to time out. This may result in your course completion score not recording properly.
- When exiting a course that you have completed- be patient- the system is recording your completion, and you will experience a white screen until the process is complete. The amount of time this takes varies.
- Print or save a copy of the course completion page for your records.
- If you get a warning box while taking a course, click Cancel and restart the course. You may be able to resume where you left off.
- The quality of your internet and network connection affects the playback quality of the videos, audio and special effects.
- If you are experiencing issues with any of the steps above, contact the **Children's Minnesota IT Service Desk at 952-992-5000.** Be sure to tell them you are a student attempting to complete the Annual Mandatory Trainings remotely.
- Email us with any other questions. Choose the correct email address based on your student experience type:
  - Clinical experiences for *undergraduate* nursing, MSN (non-APRN), and allied health degrees (e.g., Medical Assistant, Radiology, Laboratory, PT/OT, etc.): <u>childrens.education@childrensMN.org</u>
  - Clinical experiences for *graduate-level* trainee (Medical/AAP student, Resident/Fellow, Pharmacy, MPH, and Clinical Psychology): <u>medical.education@childrensMN.org.</u>